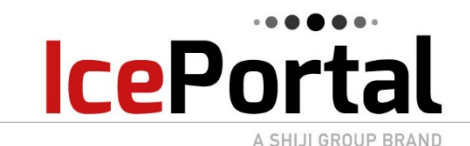

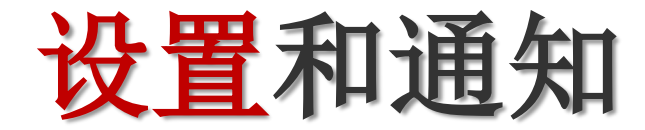

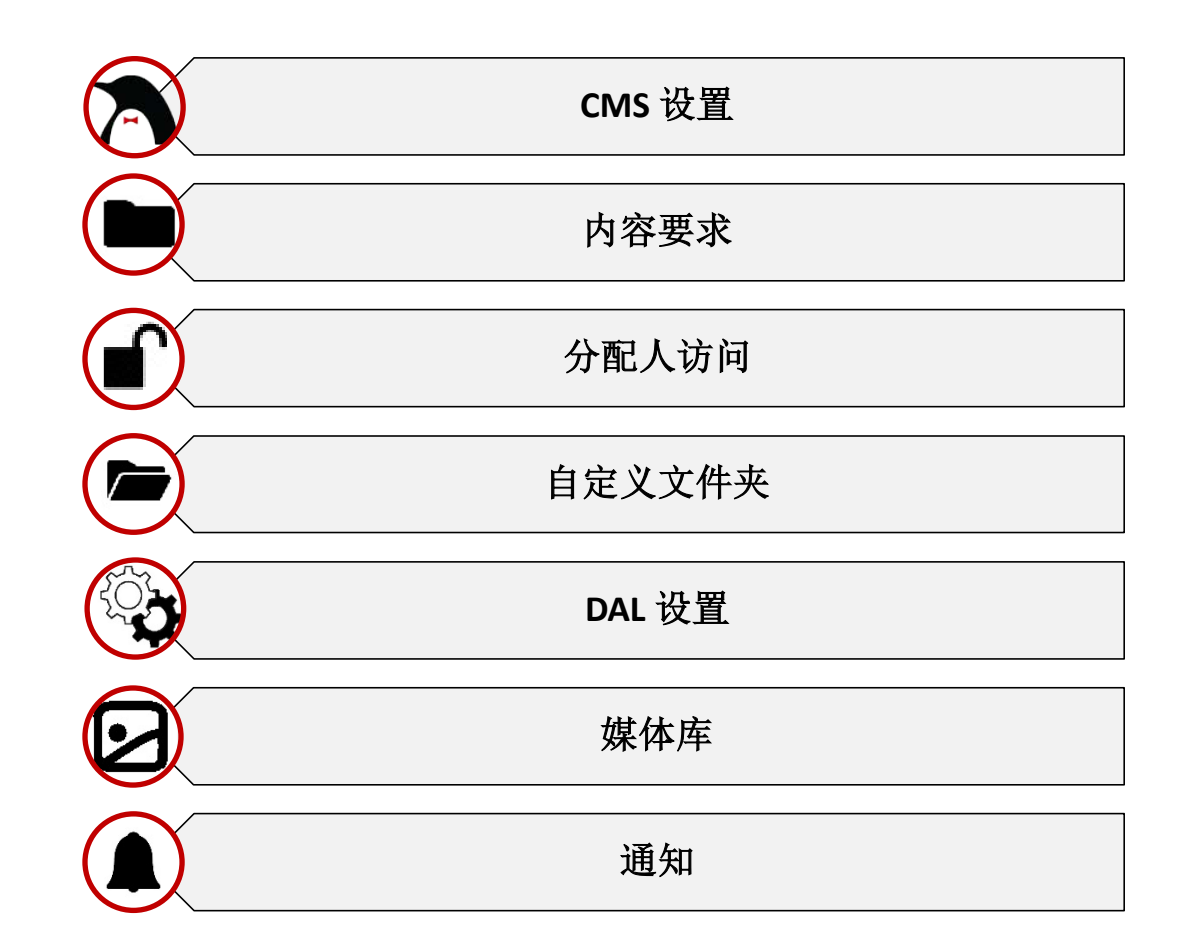

注意: →根据所授权限的不同,一些<u>功能可能并非每个用户均可使用</u>。→有些颜色和背景可能有所不同,具体取决于客户的偏好。

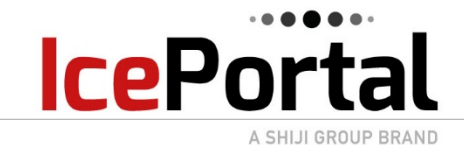

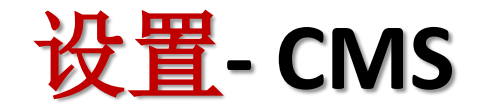

|                       |          |                          | 仅当单             | <b>之</b> 个展示内容 | 客未添<br>在展 | 加其他徽标的情况下,<br>展示内容和媒体库中                     | 供应商徽标显示                     |
|-----------------------|----------|--------------------------|-----------------|----------------|-----------|---------------------------------------------|-----------------------------|
|                       | ●●●      | 2 仪表板 用户 设置              | 置通知 DAL 帮帮打     | 圪              |           |                                             |                             |
| CMS                   | 媒体库      |                          |                 |                |           | ICE Portal 的徽标是默<br>新激标时 它将取代               | 认徽标 - 上传                    |
|                       |          |                          |                 |                |           | Portal 徽标                                   |                             |
| <b></b> ~             | 供应商标志    |                          |                 |                |           |                                             |                             |
|                       | 文件       | 使用默认标志                   | ┣ 更改文件          |                | )         |                                             |                             |
| ● 内容                  | 要求       | 2250 x 2250 照片最小   在上作   | <b>妄富媒体时提</b> 示 |                |           | 具有特权的用户可以说<br>这意味着 CMS 不允许                  | 2置内容要求。<br>31户上在小王          |
| 最                     | 小宽度      | 2250 像素                  |                 |                | _         | 最低设置宽度/高度的                                  | 图像-否则将                      |
| □<br>□<br>□<br>□<br>□ | 小 高度<br> | 2250 像素<br>本田 白添加宣媒体时提示: |                 |                | )         | 收到错误消息。                                     |                             |
|                       |          |                          |                 | ⊿重启            |           | 根据签署的协议,添加<br>频和/或 360 虚拟游览<br>会产生额外费用 – 会不 | 加富媒体(视<br>)的用户可能<br>有相应的提示。 |
| 资;                    | 产批准      | ■必须批准资产以进行分配             |                 |                |           |                                             |                             |

|      | •••••• |
|------|--------|
| IceP | ortal  |

A SHIJI GROUP BRAND

|   | •   |            | 清单    | 仪表板 | 用户       | 设置    | 通知      | DAL      | 帮帮我        |  |
|---|-----|------------|-------|-----|----------|-------|---------|----------|------------|--|
| _ |     | _          |       |     |          |       |         |          |            |  |
| 0 | CMS | 媒体库        |       |     |          |       |         |          |            |  |
|   |     |            |       |     |          |       |         |          |            |  |
|   |     | PORT       | AL    |     |          |       |         |          |            |  |
|   |     |            |       |     |          |       |         |          |            |  |
|   | >   | 供应商标:      | ±.    |     |          |       |         |          |            |  |
|   |     | 账户信息       |       | I   | CE Porta | Ⅱ用户Ⅱ  | D 15029 | )   МТур | e ID 33548 |  |
|   | >   | 连锁         |       |     |          |       |         |          |            |  |
|   | >   | 内容要求       |       | 2   | 250 x 22 | 50 照片 | 最小│在    | 上传富如     | 媒体时提示      |  |
|   | >   | 分销商访       | 0     |     |          |       |         |          |            |  |
|   | >   | 特征         |       |     |          |       |         |          |            |  |
|   | >   | 自定义文       | 牛夹    |     |          |       |         |          |            |  |
|   | >   | 法律授权       |       |     |          |       |         |          |            |  |
|   | >   | Distributo | r IDs |     |          |       |         |          |            |  |
|   |     |            |       |     |          |       |         |          |            |  |

## 设置-分配人访问

分配人访问—— 在此您可以 控制图像发送到的位置

分配是在 ICE 的<u>设置</u>选项卡 中在"分配"锯齿形下予以 管理

❤── 分销商访问

所有属性的默认分发器访问限制。

睂 只分配给我的品牌

可用分配人

### 分配人访问有几种方式。您可以 通过单击下拉菜单找到它们

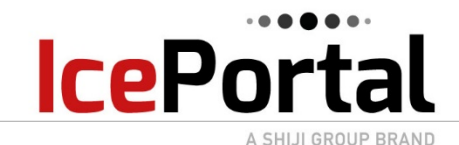

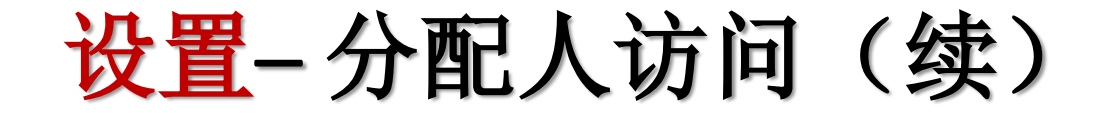

#### 所有属性的默认分发器访问限制。

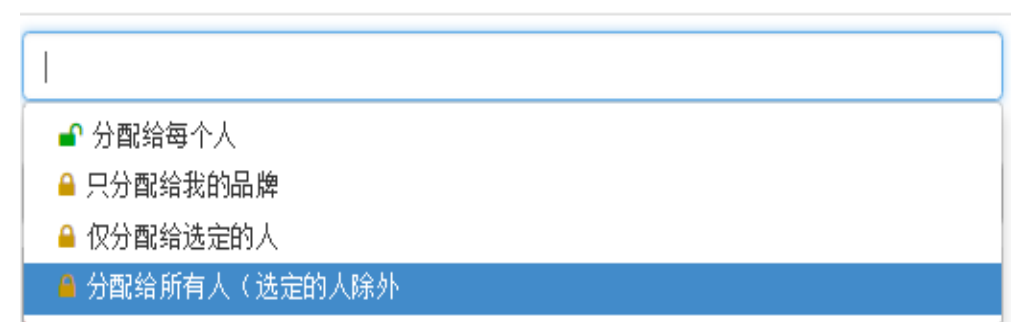

- **分发给每个人**-授予您与您签订协议的每 个分配人的访问权限
- **仅分发给我的品牌**-我们只会将您的图像 分发给您的品牌。
- **仅分发给选定的人**-我们将您的图像仅分 发给选定的分配人。
- **分发给除选定人员以外的所有人**-我们不 会将您的图像分发给选定的分配人。

如果您选择带黄色锁定的任何选项。 您需要选择您希望分发或不分发的合 适分配人。

可以单击要添加的分配人,然后单 击添加按钮

您将按照相同的流程"删除"分配人

|                             | ×     | •                           |
|-----------------------------|-------|-----------------------------|
| 可用分配人                       |       | 法定分配人                       |
| 搜索经销商                       |       | 1 DEGREE WORLD SYSTEMS 8868 |
| 10 BEST                     | 2460  |                             |
| 417 Travel                  | 15112 | h≫                          |
| AAA Travel Sales Specialist | 8631  | //+/a                       |
| AARP                        | 3437  |                             |
| AboveProperty               | 15947 |                             |
| Acxiom                      | 8678  |                             |
| Adestinn                    | 15163 |                             |
| Admiral Travel Inc          | 4316  | T T                         |
|                             |       | 重置所有现有属性的分发器访问              |

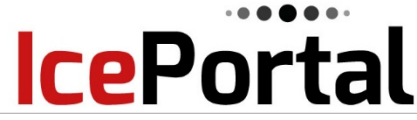

......

# <mark>设置 – DAL</mark> 自定义文件夹

A SHIJI GROUP BRAND

清单 仪表板

用户

设置 通知 DAL 帮帮我

| CMS | 媒体库                          |                                                                                                    |
|-----|------------------------------|----------------------------------------------------------------------------------------------------|
|     | PORTAL                       |                                                                                                    |
| >   | 供应商标志                        |                                                                                                    |
|     | 账户信息                         | ICE Portal   用户 ID 15029   MType ID 33548                                                                                                    |
| >   | 连锁                           |                                                                                                    |
| >   | 内容要求                         | 2250 x 2250 照片最小   在上传富媒体时提示                                                                                                    |
| >   | 分销商访问                        |                                                                                                    |
| >   | 特征                           |                                                                                                    |
| *   | 自定义文件夹                       |                                                                                                    |
|     | 您达中王<br>个文件王<br>它们可以有<br>件夹。 | <ul> <li>Corporate ONLY</li> <li>Social Media</li> <li>Custom Content 3</li> <li>Custom Content 4</li> <li>Custom Content 4</li> <li>Custom Content</li></ul> |

对于 DAL 用户,您可以选择最多包 含五个自定义文件夹。这些文件夹 可用于存储您希望保留的文件,甚 至可以与您属性的其他用户共享, 但不希望分发。

|     | 9 H D cinema hi res<br>其础                   |
|-----|---------------------------------------------|
|     | 6354 x 2646   8/22/2017                     |
|     | 加上人屋园于在地馆被开始进                               |
|     | 海工 至最後示 在风险成为行来<br>选择 <b>添新 360 从 资产</b> 莱单 |
|     |                                             |
| ✔ É | B定义内容 ————————————————————————————————————  |
|     | 1                                           |
|     | <b>外观</b>                                   |
|     | 1546 x 2100   7/2/2018                      |
|     | 加上 自定义内容 在此施放文件或                            |
|     | 选择 都新 自定义内容 从 资产 菜单                         |
| i   |                                             |
| ✓ C | orporate ONLY                               |
|     | 加上 Corporate ONLY 在此施放文件或                   |
|     | 选择都新Custom Content 1 从资产菜单。                 |
| L   |                                             |
| ✓ S | ocial Media                                 |
|     | 加上 Social Media キ世施施さ件或                     |
|     | 法经 藏新Custom Content 2 从 资产 蔬单               |

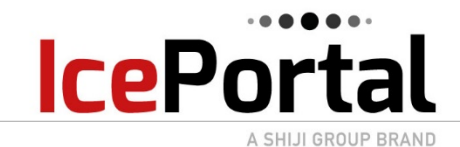

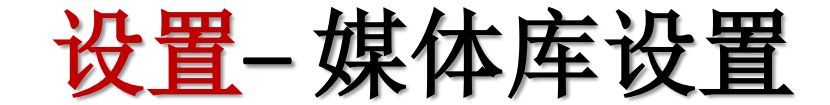

### 那些使用媒体库的用户可以选择媒体库样式预览并使用 CSS 进行自定义。

| ・ ・ ・ ・ * #<br>CMS 英件庫<br>・                                | 仪表板 用户 <del>设</del> 置                                                      | 通知 DAL 稍希   | 7我                                                                                                    |                                                                                                    |        |       |   |                                                                                                    |
|------------------------------------------------------------|----------------------------------------------------------------------------|-------------|----------------------------------------------------------------------------------------------------|----------------------------------------------------------------------------------------------------|--------|-------|---|----------------------------------------------------------------------------------------------------|
| <ul> <li>画 町风格</li> <li>CSS文件</li> <li>✓ 要显示的内容</li> </ul> | ● 设计 3<br>④ 设计 3<br>使用默认CSS<br>■ 更改文件<br>相片   视频   全景界<br>相片<br>视频<br>全景展示 |             | 2011 4<br>2011 4<br>2011 | ●         日本         日本< | ● 设计 6 | e 设计7 |   | 用户可以选择要在其媒体库中显<br>示的内容和默认内容<br>将视频选择为自动播放意味着它<br>会在打开后立即播放,选择 360s<br>自动序列意味着视图将会 360s 旋<br>转,按顺序从一个视图到下一个<br>视图 |
|                                                            | 地图                                                                         | 2           |                                                                                                    |                                                                                                    |        |       | ļ |                                                                                                    |
| ★ 选项                                                       | 默认 语言: 英文   语                                                              | 语 菜单   分享链接 | 由标志提供                                                                                                    |                                                                                                    |        |       |   |                                                                                                    |
|                                                            | ⑦ 语言 菜单                                                                    |             |                                                                                                    | 默认 语言 英文                                                                                                    |        |       |   | <b>选项</b> 包括启用和选择默认 <b>语</b> 言,                                                                                  |
|                                                            | ● 分享链發<br>                                                                 |             |                                                                                                    |                                                                                                    |        |       |   | 后用 <b>开</b> 导链接, <b>文狩</b> 标识 <b>和起始</b>                                                                         |
|                                                            | <ul> <li>● 从缩略图页开始(</li> </ul>                                             | ◎ 从图片页开始    |                                                                                                    |                                                                                                    |        |       |   | 贝囬                                                                                                    |

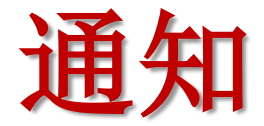

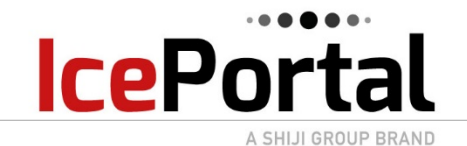

### 通知页面允许用户查看其请求的下载/上传状态 - 完成后的操作和状态

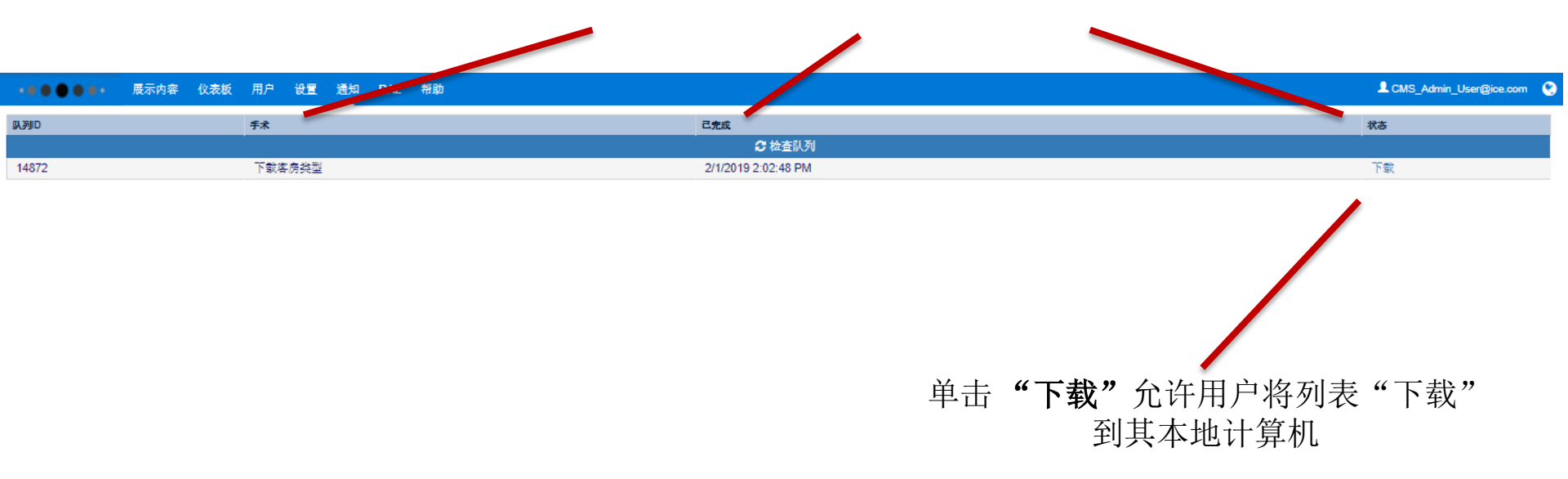

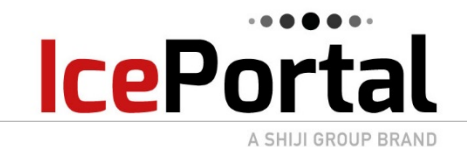

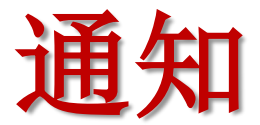

|   | 用户可以下载或上传列表以接收或<br>添加数据。选择下载列表,用户可以 注意:如果选择大于10个展示内容,则下载将在后台进行,<br>从3个选项中选择 并且警报将通知用户状态将显示在通知页面上 |                 |         |                                              |       |             |             |                      |      | 进行,             |                |
|---|--------------------------------------------------------------------------------------------------|-----------------|---------|----------------------------------------------|-------|-------------|-------------|----------------------|------|-----------------|----------------|
|   |                                                                                                  | 展示内容 仪表板 用户     | ㅋ 设置 通知 | ·                                            |       |             | 展示          | 內容 ID,品牌,名称,國篆/地区,城市 | Q) · | CMS_Admin_      | User@ice.com 🔇 |
| ۲ | ICE ID \$                                                                                        | ă               | 品牌≑     | <b>,</b> 下载列表                                |       | ×           | 己发布         | 编辑状态 ≑               | 图片追  | 质量分数 ≑          | 经销商 限制。 ≑      |
| П | 4500                                                                                             | 打开<br>删除        |         |                                              |       |             | J           |                      |      | <del>0</del> 60 | <b>a</b>       |
|   | 79960                                                                                            |                 |         | ● 映射ID                                       |       |             |             |                      |      | <del>0</del> 69 | <b>a</b>       |
|   | 1125                                                                                             | 发布              |         |                                              |       |             | V           | 编辑 Woodman,Henry     |      | • 76            | <b>e</b>       |
|   | 95217                                                                                            | 1 2010          | AMX     |                                              |       |             | V           |                      |      | • 72            | <b>e</b>       |
|   | 5927                                                                                             | 选择列<br>显示筛选条件   |         |                                              |       |             | V           |                      |      | 0 41            | <b>a</b>       |
|   | 95228                                                                                            | 重置筛选条件          |         |                                              |       | 下報 取用       | V           | 编辑 Woodman,Henry     |      | <del>0</del> 69 | <b>e</b>       |
|   | 49347                                                                                            | 显示列表警告          | JM      |                                              | ~=    | - and anno  | <b>I</b>    | 编辑 Woodman,Henry     |      | • 77            | <b>e</b>       |
|   | 95231                                                                                            | 媒体库预览           | AC      | LES JARDINS DE LA MADRAGUE                   | 法国    |             |             | •                    |      |                 | •              |
|   | 4053                                                                                             | 下载列表            |         | Marriott Hollywood Beach                     | 美国    | 提醒          |             |                      |      |                 | •              |
|   | 12377                                                                                            | 上传列表            |         | Media Gallery Demo                           | 美国    |             |             |                      |      |                 | •              |
|   | 89996                                                                                            | 编辑映射ID<br>到期的资产 | ICE     | nICE Hotel                                   | 美国    | 此操作可能需要几分钟。 | 请查看状态,并从"通知 | 页面获取结果。              |      |                 | •              |
|   | 113662                                                                                           | PJ 140          | RH      | Rendezvous Hotel                             | 美国    |             |             |                      |      |                 | •              |
|   | 4703                                                                                             |                 |         | Residence Inn St. Petersburg Treasure Island | 美国    |             |             |                      |      | 确定              | •              |
|   | 94026                                                                                            | 101             | AC      | ROYAL BERGERE                                | 法国    |             |             |                      |      | PHILE           | •              |
|   | 109127                                                                                           |                 | AC      | Sandwhich house                              | 美国    |             |             |                      |      |                 |                |
|   | 117338                                                                                           |                 | ZZ      | Test DAL 3673839930                          | 阿尔巴尼亚 | Ahemdabad   | V           |                      |      | <del>-</del> 68 | <b>a</b>       |
|   | 116254                                                                                           | 4156213         |         | Test Fist Island                             | 美国    | Fista       | <b>√</b>    |                      |      | • 41            | <b>a</b>       |
|   | 118791                                                                                           |                 |         | Test Hone Road                               | 美国    | Miami       |             |                      |      | <del>-</del> 66 | <b>a</b>       |
|   | 7433                                                                                             |                 |         | Westonville Resort                           | 美国    |             |             |                      |      | • 82            | <b>a</b>       |
|   | 95219                                                                                            | OIXCBZHS        | AMX     | ZENIA HOTEL ET SPA - PROVILLE                | 法国    | PROVILLE    | <b>√</b>    |                      |      | • 84            | <b>a</b>       |

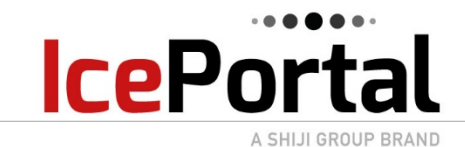

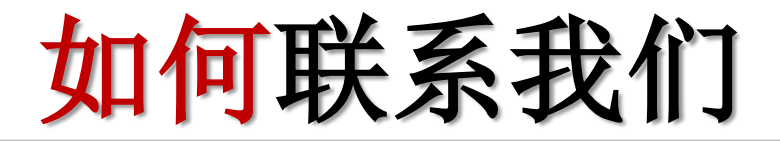

|            | A:    | 3595 Sheridan St.,<br>Suite # 200<br>Hollywood, FL 33021 |
|------------|-------|----------------------------------------------------------|
|            | 电子邮箱: | Support@ICEportal.com                                    |
| <b>(3)</b> | 网址:   | http://web.ICEportal.com/Support                         |
|            | 传真:   | +1(954)893-6779                                          |
|            | 电话:   | +1(954)893-6778                                          |